# **OpenRoads Designer Best Practice – Terrain Modeling**

Ian Rosam, Director Product Management, Bentley Civil

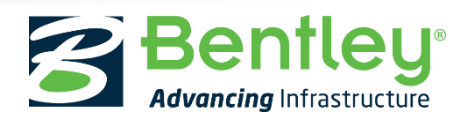

© 2022 Bentley Systems, Incorporated

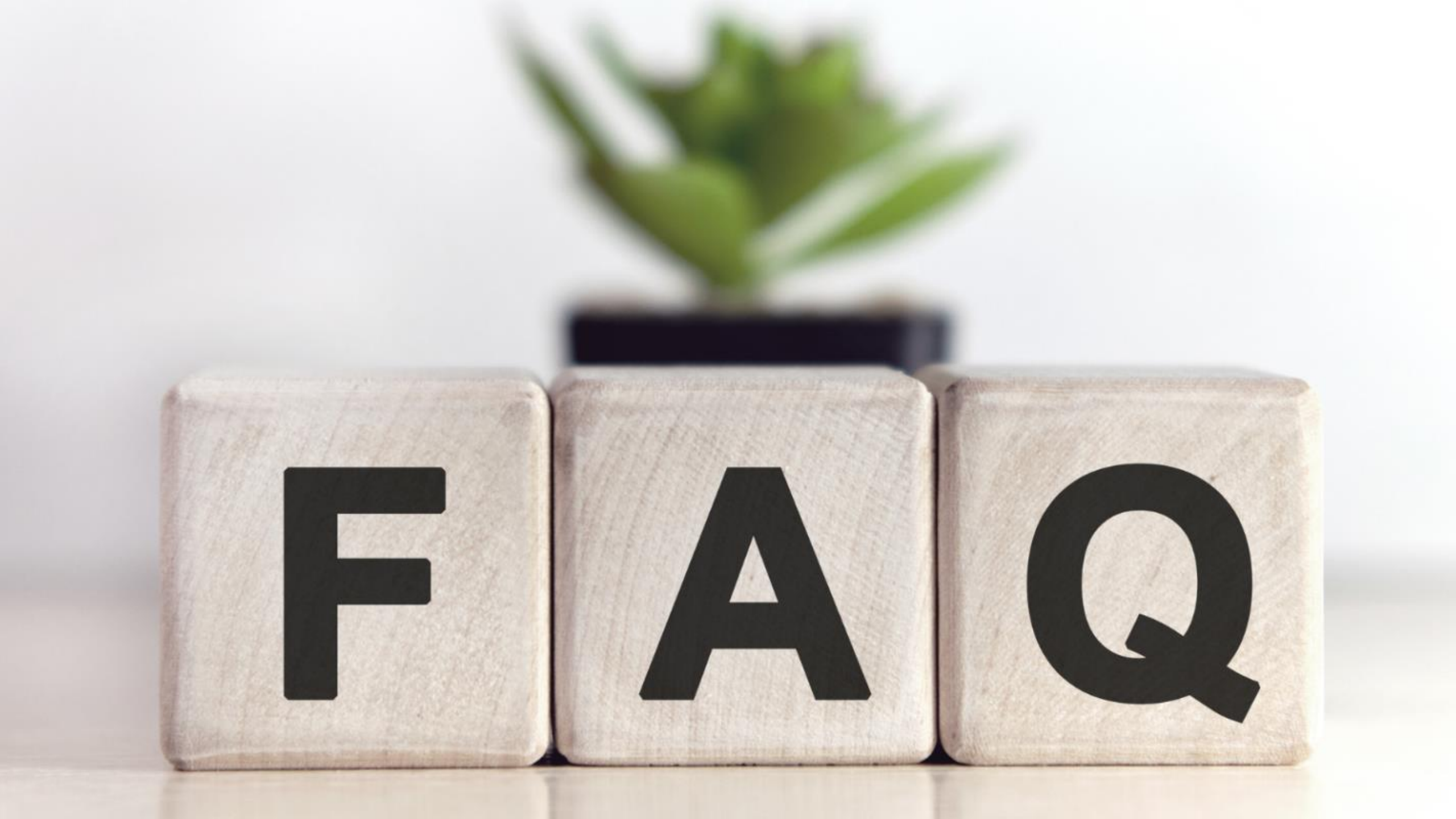

Welcome Products Support About

OpenRoads | OpenSite > OpenRoads | OpenSite Wiki

#### Blog Forum Files deas

|    | multiple breaklines to a                            |                                                                                                    |
|----|-----------------------------------------------------|----------------------------------------------------------------------------------------------------|
|    | Video: How to Create<br>Tower Yard Terrain          | Terrain Modeling                                                                                                    |
|    | Video: How to develop a<br>fill stage terrain for a | The following resources are provided as a reference by Bentley's Technical Support Group.                                                                      |
|    | Video: Label Terrain<br>Contours and Spots          | OpenRoads Designer - Terrain Modeling Learning Path                                                                                                    |
|    | Video: Add Interior<br>Boundary Feature ORD         | Video Clips                                                                                                    |
|    | What are Terrain Model<br>Rules?                    | Video: Create Complex Terrain Model                                                                                                    |
|    | What is a Terrain Model?                            | Video: Create Terrain from ASCII                                                                                                    |
|    | Why can we not assign a                             | <ul> <li>Video: Create From Elements and Analyze Volume</li> </ul>                                                                                             |
|    | Mesh Feature Definition<br>to a Terrain Model?      | Video: Create Delta Terrain Model                                                                                                    |
|    | Cannot sign-in to ArcGIS                            | Video: Create Terrain from TIN file                                                                                                    |
|    | to use Topo Import -                                | Video: Create Terrain from DTM File                                                                                                    |
|    | ESRI<br>Create Terrain from File                    | <ul> <li>Video: Export Terrain InRoads DTM</li> </ul>                                                                                                    |
|    | Landxml import options                              | <ul> <li>Video: Create Terrain from Graphical Filter</li> </ul>                                                                                                |
|    | Create Terrain from Point                           | <ul> <li>Video: Create Terrain from Corridor Elements</li> </ul>                                                                                               |
|    | Cloud TIN and Tile Filters                          | <ul> <li>Video: Create Terrain from Corridor Top Mesh</li> </ul>                                                                                               |
|    | Failed to Convert                                   | Video: Create a Pond Terrain                                                                                                    |
|    | Convert LAS to POD                                  | <ul> <li>Video: Create Terrain from Fence Point Cloud in OpenRoads Designer</li> </ul>                                                                         |
|    | How do you drape a                                  | <ul> <li>Video: Creating a HEC-RAS cross section file (.geo) using OpenRoads Designer</li> </ul>                                                               |
|    | feature onto a terrain to<br>assion draped          | Video: Add Break Line feature to a Terrain Model                                                                                                    |
|    | elevations?                                         | Video: Add Interior Boundary Feature                                                                                                    |
|    | How to remove a feature                             | Video: Display Terrain Contours and Labels                                                                                                    |
|    | created from a TIN or a                             | Video: Label Terrain Contours and Spots                                                                                                    |
|    | DTM                                                 | Video: Edit Terrain Model Tools                                                                                                    |
|    | Terrain Feature Display                             | <ul> <li>Video: Interoperability between Reality Modeling and OpenRoads Modeling in OpenRoads Design<br/>Middeo: Associations in OpenRoads Realized</li> </ul> |
|    | display when it is                                  | Video: Aqua-planning in OpenRoads Designer                                                                                                    |
|    | reprocessed                                         | Video: Import John data into OpenRoads Designer and create a terrain                                                                                           |
|    | Topo Import - USGS                                  | Video: Import Chainage-onset data into Openroads Designer                                                                                                    |
|    | Linable to Delete                                   | Video: How to add multiple breaklines to a terrain via a selection set.                                                                                        |
|    | Triangle Edges                                      | Video: How to Greate Tower Fails Tenain Model in OpenRoads Designer                                                                                            |
|    | Video: Analyze Trace                                | Video: Disolay Thematic Slopes                                                                                                    |
|    | Slope for OpenRoads<br>Designer                     | Video: Display Memalo Slopes     Video: Analyze Trans Slope for OpenRoads Designer                                                                             |
|    | Video: Change Display                               | Video: Analyze Pond     Video: Analyze Pond                                                                                                    |
| de | Units of Analyze                                    | <ul> <li>Video: How to know the elevation of a terrain model at a given station and offset of an alignment?</li> </ul>                                         |
|    | Volumes                                             | Video: Incremental Elevations Along Feature                                                                                                    |
|    | Terrain Model                                       | Video: Display Pass Through Contours using the Analyze Point Command                                                                                           |
|    | Video: Create Terrain                               | <ul> <li>Video: Thematic:Height Display Style to view Color Coded Elevations of Terrain</li> </ul>                                                             |
|    | from Corridor Elements                              | <ul> <li>Video: Creating a Terrain Model from LiDAR Data</li> </ul>                                                                                            |
|    | Video: Create Terrain<br>from Corridor Top Mesh     | Terrain Model EAO                                                                                                    |
|    | Video: Create Terrain<br>Model from ASCII           | Terrain woden Ag                                                                                                    |
|    | Video: Creating a Terrain<br>Model from LiDAP. Date | What are Terrain Model Rules?                                                                                                    |
|    | Video: Display Pase                                 | What is a Terrain Model?                                                                                                    |
|    | eventses satisfying a reade                         |                                                                                                    |

Designer

**Bentley**<sup>®</sup>

### Don't forget to check the communities

https://communities.bentley.com/products/road\_\_\_\_site\_c sign/w/road\_and\_site\_design\_\_wiki/35093/terrainmodeling

3 | WWW.BENTLEY.COM | © 2022 Bentley Systems, Incorporated

# Agenda

## • FAQ

- First things first terrain fundamentals
- Terrain Considerations
- Terrains from Point Cloud Data
- LandXML Import Options
- Terrain Rules
- Boundary Options
- Terrains from Corridors
- Image Draping

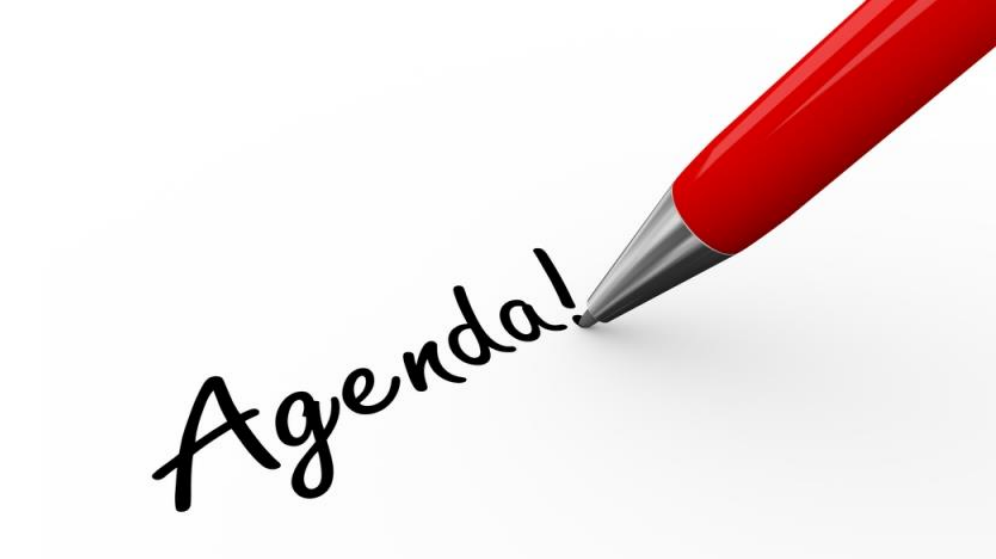

Bentleu

First things first – some terrain fundamentals

## What is a Terrain and what are it's limitations?

A terrain model is a set of **three-dimensional triangles** mathematically computed from point data collected on the surface being modelled. Also referred to as digital terrain models (DTMs), triangulated irregular networks (TINs), or triangulated surfaces.

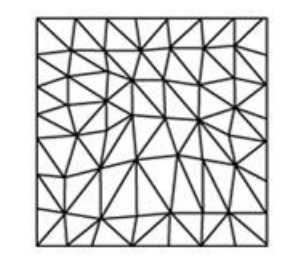

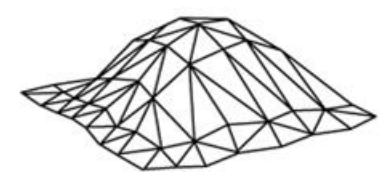

Bentleu

#### **MicroStation Terrain vs. OpenRoads Terrain**

Think view vrs Create, Edit and View. With Openroads providing a wide variety of creation and edit tools.

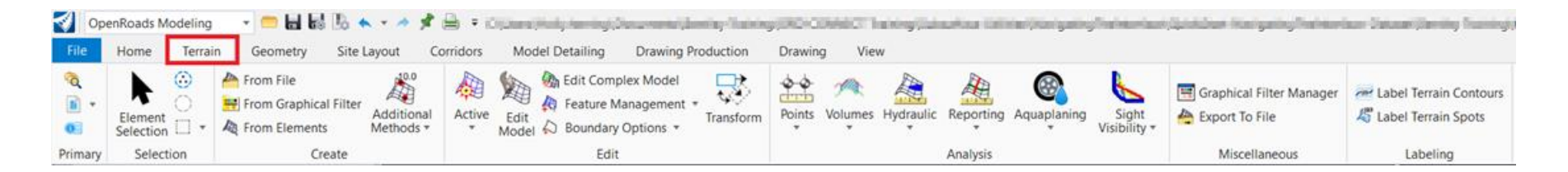

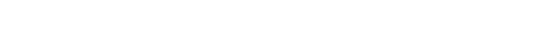

## **The OpenRoads Terrain**

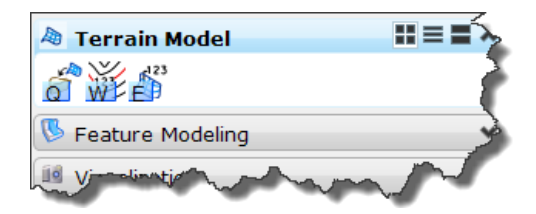

Introduced with V8i SELECTseries 3, MicroStation supported a new Terrain element type, creation methods and new display capability

- LandXML import
- Element Templates
- Display Themes
- Annotation tools

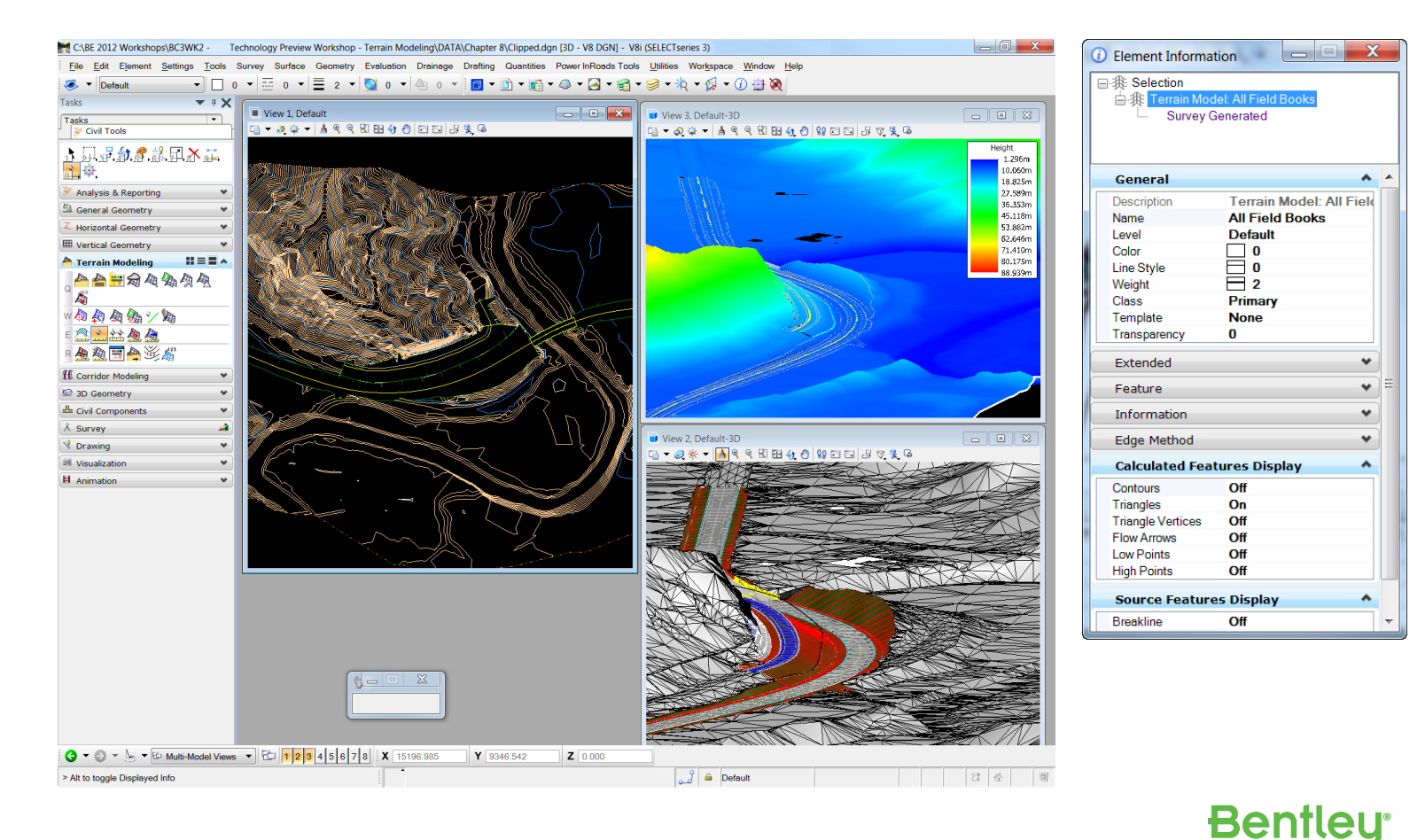

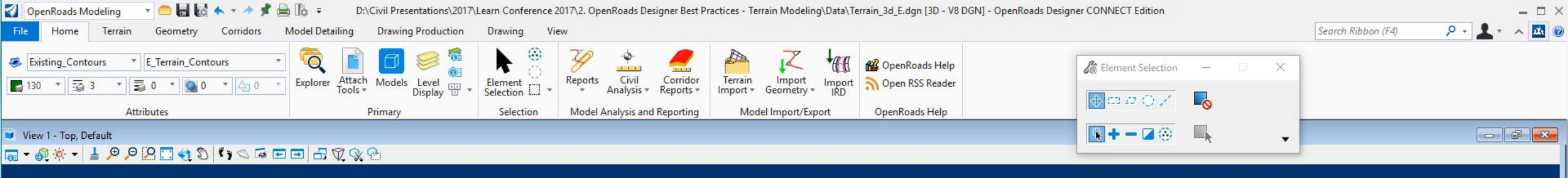

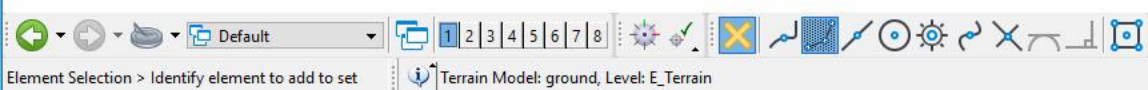

D

Element Selection > Identify element to add to set

#### Then why do we need terrain features?

Whereas Element Templates allow you to control the Symbology of a terrain, terrain feature definitions give you additional properties.

Benfleu

- Surface Volume Type
  - None, Design, Existing, Subgrade, Substrata
- 2D vs. 3D vs. Profile symbologies
- Annotation tools

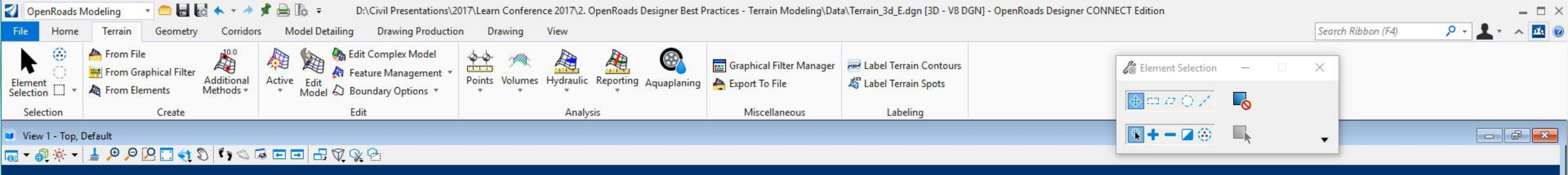

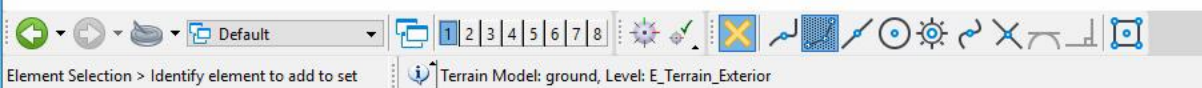

2

2 4 1

0

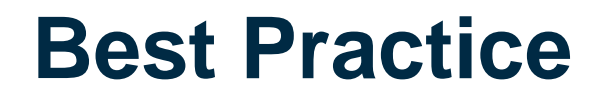

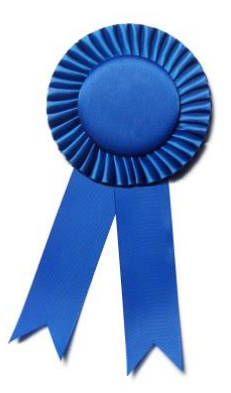

# The preferred method is to use Terrain Features to control your terrains, not the element templates directly.

You can overwrite a Terrain Feature symbology with an Element Template.

However, keep in mind that if the terrain regenerates itself for some reasons (*e.g. change boundary option*), it will revert back to it's original symbology.

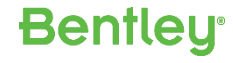

# **Terrain Considerations**

#### **Terrain considerations - The 64 Bit Difference**

In SS4, which is a 32 bit application, there are essentially limitations on the size of terrains that can be used.

• Typically 10 Million points is considered the celing which creates a DGN file @ 300 mb

In Connect, which is a 64 bit application, those limitations are 'removed'

- Terrains can be much, much larger but consider the use / performance ....
- How large depends on how much memory you have on your machine.
- How they operate graphically (e.g. *rendering*, *rotating*, etc.) will depend on your graphics card.

What problems would real world models like these present for terrains ?

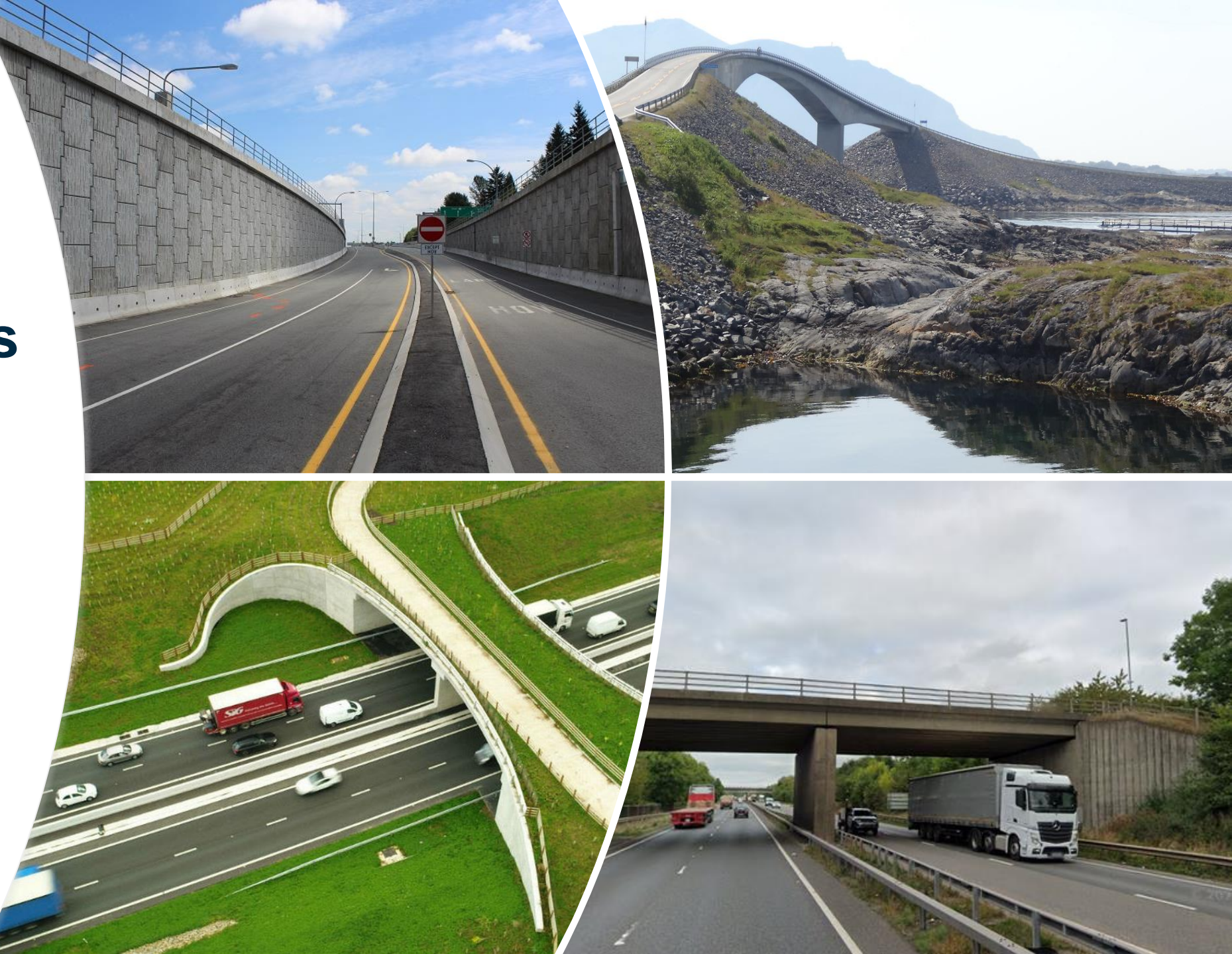

#### Terrain imitations and considerations

#### **Surface Aspects**

Vertical Faces and Over Hangs are not supported since Terrains are a 'top down'. Note meshes can represent these.

Consider using / creating boundaries

#### Size (number of points)

Terrains are heavy on data and are susceptible to performance issues, especially when *ruled*\* (more on this later)

Consider **point density** and potential source data thinning to achieve a good terrain

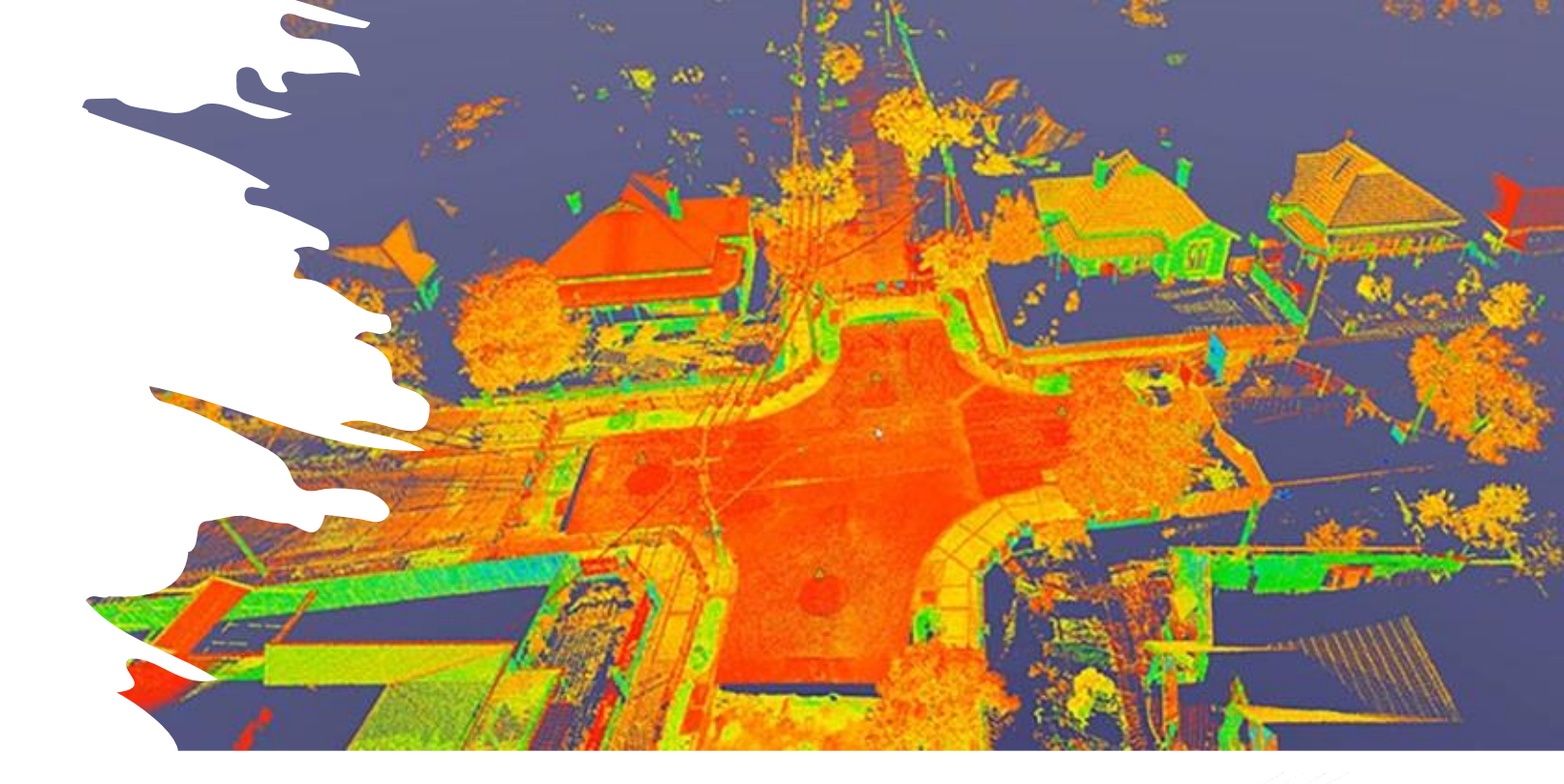

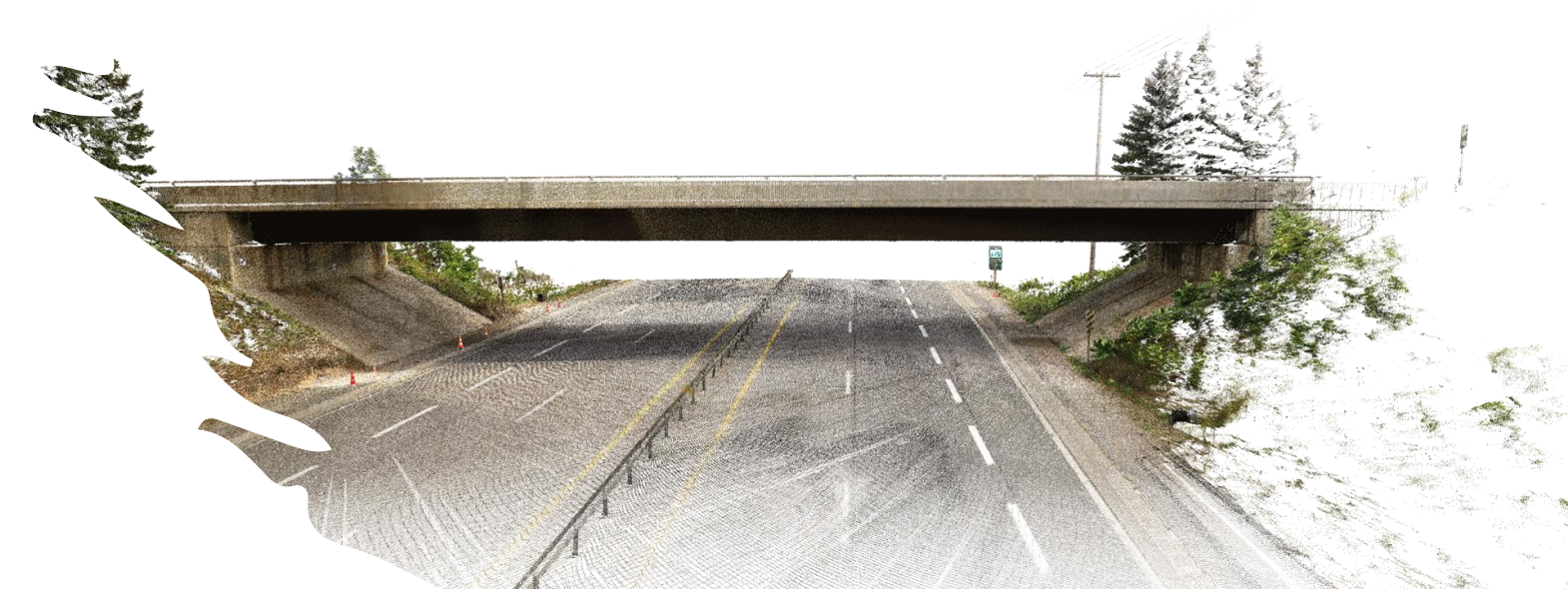

#### **Best Practice**

#### Don't forget - use a 3D seed file

les. Civil

We need to be aware of how terrains work in 2d files. Civil manage the terrain in a 2D file and automatically create the 3D and resolve the referencing, but this can add some referencing complications down the line. Best avoid and work from just a 3D file where possible (the same goes for survey).

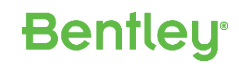

# Terrains from Point Cloud Data

### **Terrains from Point Cloud Data**

#### Attaching Point cloud data is similar to referencing

Point Clouds provide efficient display of large amounts of data using the native file format, POD is the default / preferred, but other supported files types are available

| 🛃 Rea              | lity Modeling               | • 18 • 1                | 📁 🖬 🗟 🕾 🔹 🦘             | 📌 🚔 🕫                    |                                     |                     |                                                    |                          |
|--------------------|-----------------------------|-------------------------|-------------------------|--------------------------|-------------------------------------|---------------------|----------------------------------------------------|--------------------------|
| File               | Home Vie                    | w Attach                | Analyze Retouch         | Extract Deliver Help     |                                     |                     |                                                    |                          |
| Attac<br>Point Clo | h Detach<br>bud Point Cloud | 💮 Clip<br>🚱 Delete Clip | Attach Detach Mesh Mesh | Attach Detach            | Attach Bring<br>Raster to Front Q + | 2 6<br>2 6<br>1 2 - | Attach Detach Clip<br>Reference Reference Eference | 6° %<br>6° ©<br>1 69 6 - |
|                    | Point Cloud                 | Fa                      | Reality Mesh            | Scalable Terrain Model 5 | Raster                              | 5                   | Reference                                          | 5                        |

The example we have 16 POD file that each contain @5million classified points,

representing @ 1 mile of dual carriageway, So this is @80million points

Pointools POD (\*.pod) Terrascan BIN (\*.bin) Topcon CL3 (\*.cl3) Faro FLS (\*.fls) Faro FWS (\*.fws) LAS (\*.las) LAZ (\*.laz) Leica PTG (\*.ptg) Leica PTS (\*.pts) Leica PTX (\*.ptx) Riegl RXP (\*.rxp) Riegl RSP (\*.rsp) ASCII Files (\*.xyz) ASTM E57 (\*.e57) Z+F ZFS (\*.zfs) Pointools POD (\*.pod) Orbit OPC (\*.opc) ASCII Files (\*.txt) All Files (\*.\*)

**Bentleu**<sup>®</sup>

### **Terrains from Point Cloud Data**

Display is controlled by 'Point cloud styles', that when applied can also be used to filter the displayed content and aid in import to terrains.

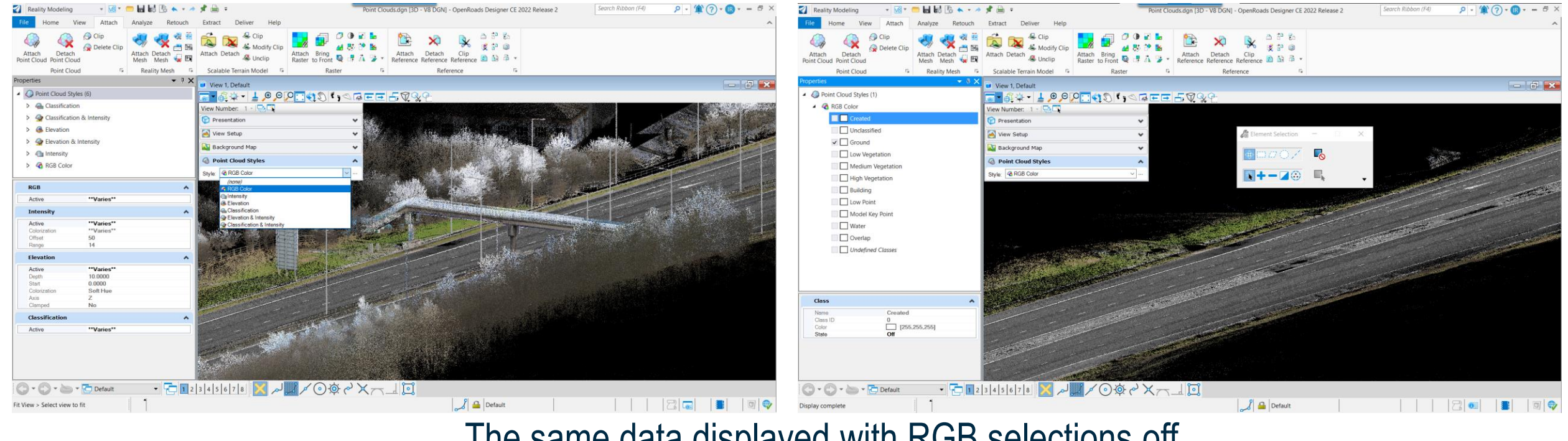

The same data displayed with RGB selections off

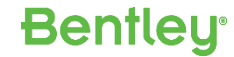

| 🚺 Оре         | enRoads Modeling 🔹 🔞 🔹 | · 💳 🖬 🗟 🐁 + 🔺 📌 🚔 =                                                                                                    | Point Clouds.dgn [3D - V8 DGN] - OpenRo             | ads Designer CE 2022 Release 2        | Search Ribbon (F4) 👂 👻 🏦 🕐 🐨 🖪 🗶 |
|---------------|------------------------|----------------------------------------------------------------------------------------------------|-----------------------------------------------------|---------------------------------------|----------------------------------|
| File          | Home Terrain Geom      | netry Site Corridors Model Detailing Dra                                                                                                   | awing Production Drawing Utilities Collaborate View | Help                                  | ^                                |
| ©<br>∎ +<br>0 | Element Selection 🗍 🔹  | <ul> <li>From File</li> <li>Additional Methods *</li> <li>From Graphical Filter *</li> <li>Topo Import *</li> <li>From Elements</li> </ul> | Image: Active ▼                                     | 益 - 魚 - ⊾ -<br>風 魚 -     ▲<br>ペ - ◎ - | ener<br>Le                       |
| Primary       | Selection              | Create                                                                                                    | Edit                                                | Analysis Miscellaneous                | Labeling                         |
| View          | 1 - Top, Default       |                                                                                                    |                                                     |                                       |                                  |

C

╔╸ѽ᠅╴┇╺┍┍┍╗╗╻┙╔╘╘╻┖ѽぷु

| 🔏 Element Selection | () | $\times$ |
|---------------------|----|----------|
| ♦ш27 () /           |    |          |
| <b>₩+-</b> 200      |    | •        |

0

**Bentley**<sup>®</sup>

2 %

🕒 • 💭 • 🖢 • 🔁 Default

Element Selection > Identify element to a 🛛 💜 Point Cloud [C:\Users\ian.rosam\OneDrive - Bentley Systems, Inc\Documents\Presentat...\tile (8).pod], Level: Defau 😂 🖴 Default

🖬 🖵 🗙 🔗 🖉 🛴 لىر 🔀 18 / 18 / 12 🖬 🔄 🛛

#### 21 | WWW.BENTLEY.COM | © 2022 Bentley Systems, Incorporated

#### **Best Practice**

Use Classifications to control display and limit what is brought in.

- Test Filters and adjust to data as no one size fits all
- Import from point clouds creates a ruled terrain

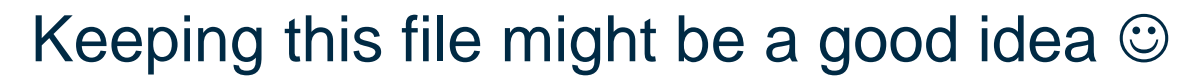

#### Edit resulting terrain and consider creating a manual boundary to refine the result

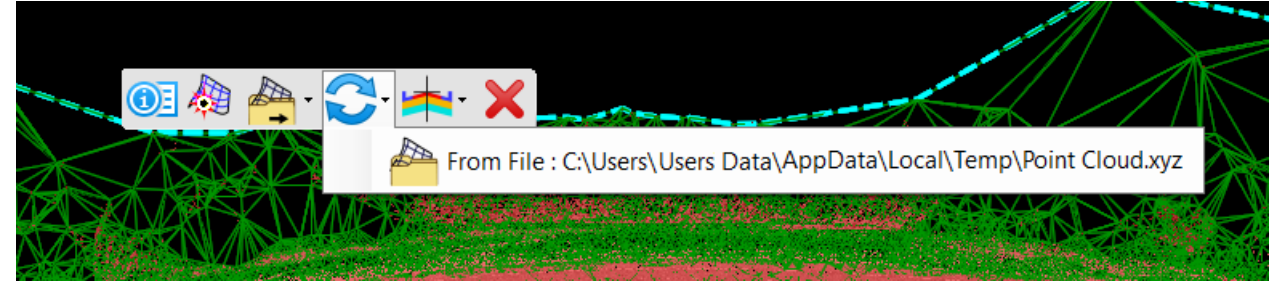

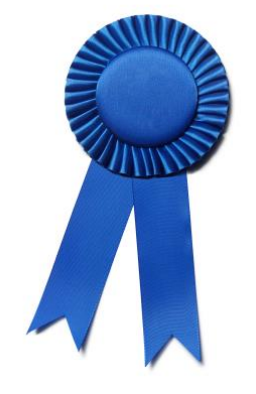

# LandXML Import Options

# **LandXML Import Options**

#### Definition

 Utilizes the stored triangulated faces to define the Terrain

#### Source

- Utilizes survey features such as breaklines, voids and points, then triangulates
- Source and Definition (default)
  - Utilizes both in creating the terrain and resolves
- Unique to LandXML

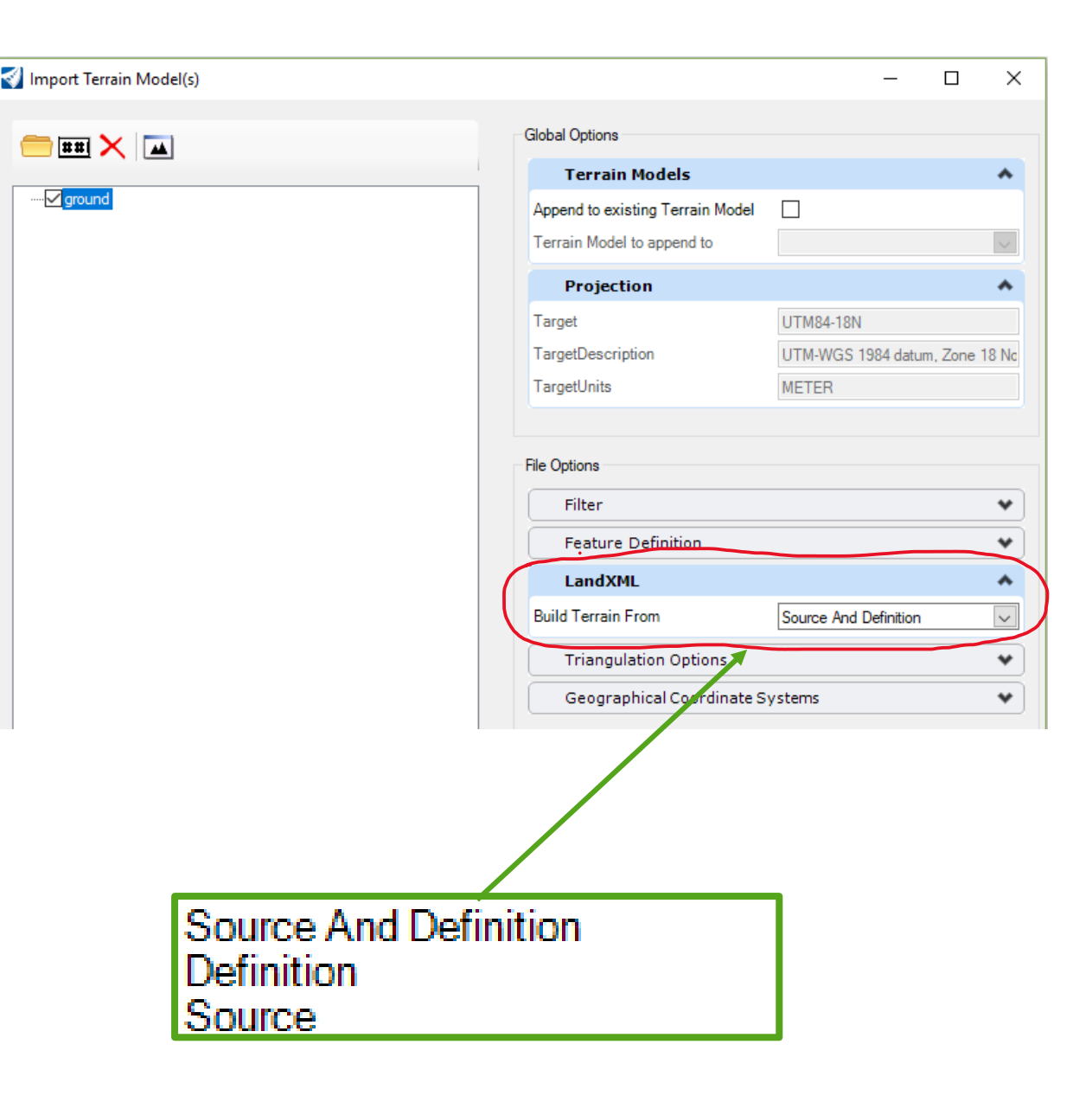

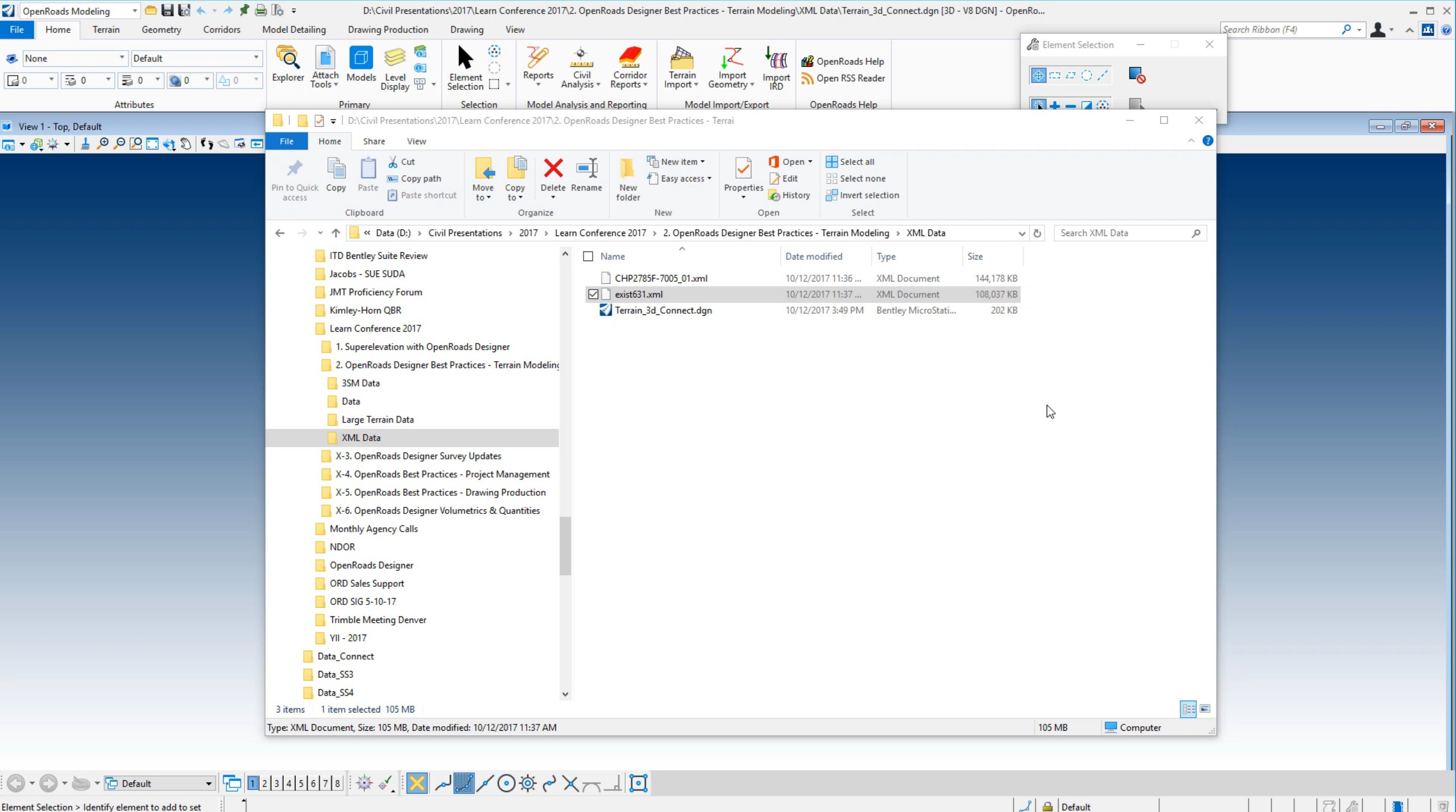

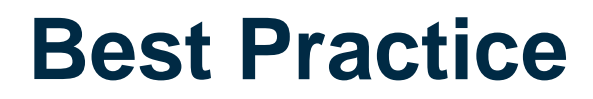

The method used will usually depend on the file and the situation.

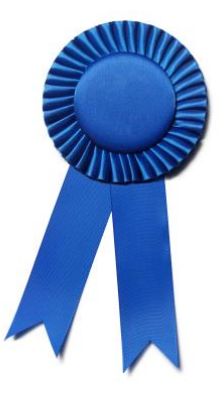

If you do not want to re-triangulate (*i.e you want to duplicate the triangles from the terrain that generated the LandXML file*), then use the Definition method.

Otherwise, the default (and recommended method) is to use Source and Definition. This does re-triangulate, but uses both triangles and source data to produce a "best" triangulation.

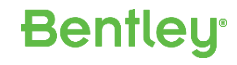

# **Terrain Rules**

## **Terrain Rules**

- Civil adds 'intelligence' by ruling the terrain. This in effect creates a link between the terrain and the data/information used to create it.
- This rule capability comes in two forms:
  - Dynamic
    - Terrain model automatically updates when it's informed that a dependent element has changed.
  - Static
    - Terrain model has a link to it's original data, but must be manually updated.

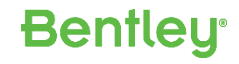

# **Dynamic Rules**

- Created by
  - Survey; Create from Elements; Complex Terrains; Clipped Terrains; Delta Terrains

**Bentley**<sup>®</sup>

#### Advantages

- Always up to date
- Essential in site modeling type situations

#### Disadvantages

- Performance overhead for large amount of rules
- Individually ruled elements limited to 10,000 (pre-checked)

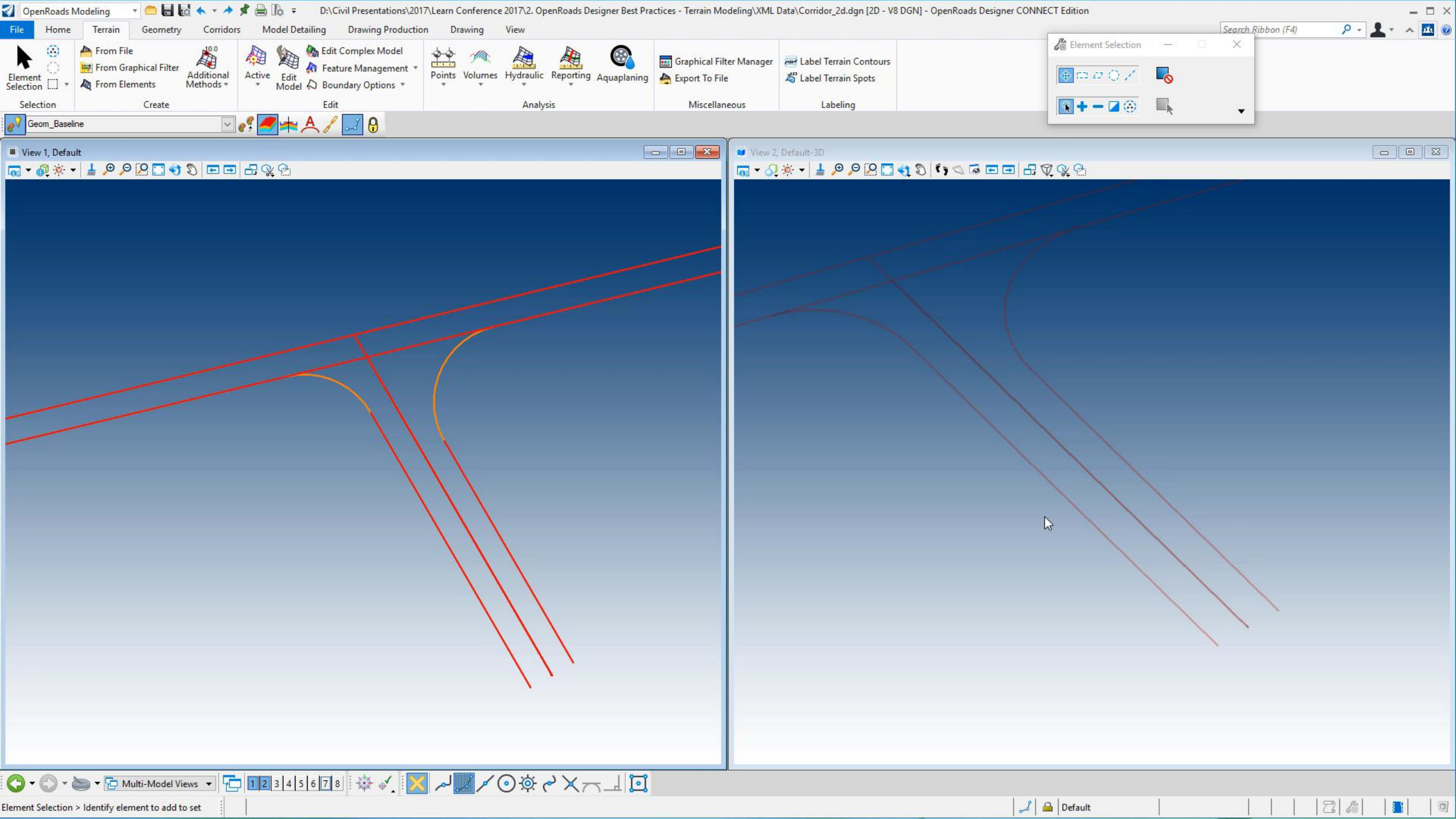

## **Static Rules**

- Created by
  - Import from file; Ascii import; Graphical Filters; Point Clouds; Text Interpolation

**Bentley**<sup>®</sup>

#### Advantages

- User decision when to update
- Overcomes overhead for large amount of rules

#### Disadvantages

- No change management notification

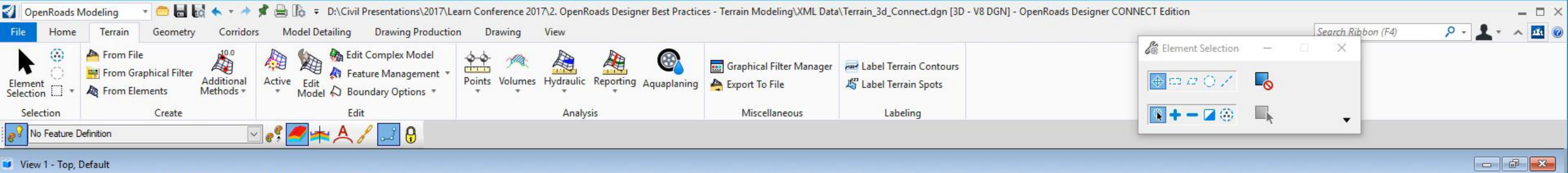

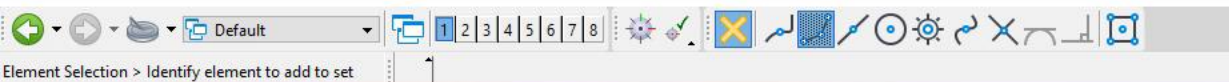

2 6

0

R

## To Rule or Not to Rule?

• In most cases, this decision of **dynamic** vs. **static** is made for you.

For example, as we saw, *Import from File* creates a static rule, while *Create from Elements* creates a dynamic rule.

• But sometimes the decision is yours.

This happens in the case of **Graphical Filters**.

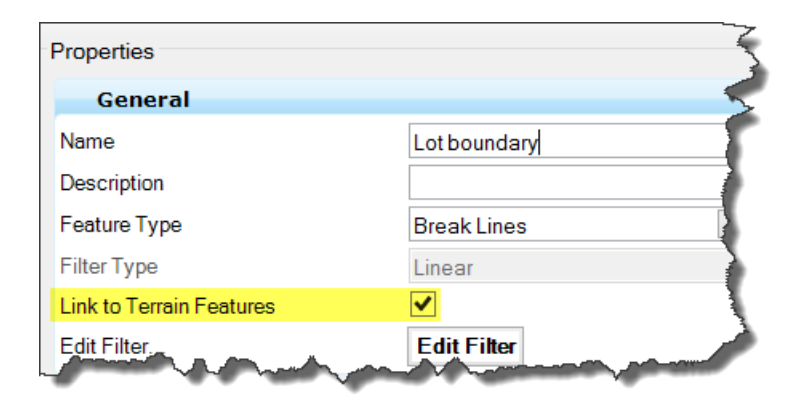

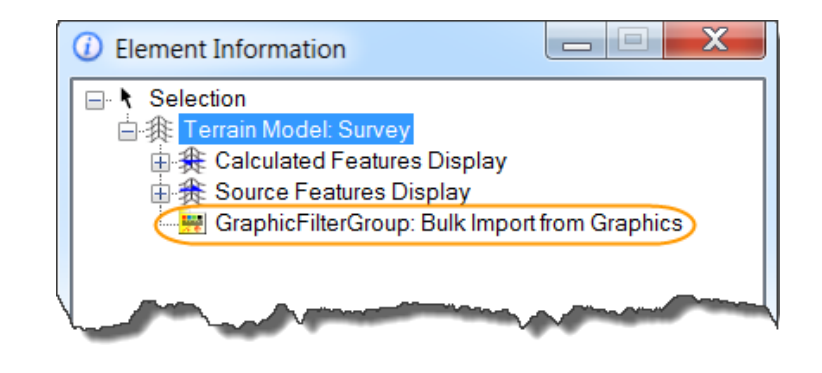

#### **Best Practice**

#### **Dynamic** rules are intended for smaller terrains. Typical Use Case

- Think '*Proposed*' situations / site modeling
- Think 100's of elements as opposed to 1000's of elements

#### Static rules are intended for larger terrains.

#### **Typical Use Case**

- Think 'Existing' or 'Legacy' terrains
- Think 1000's of elements as opposed to 100's of elements

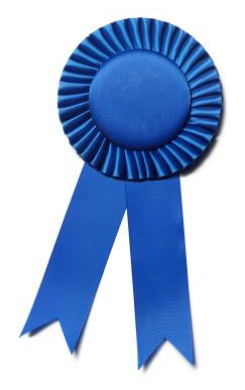

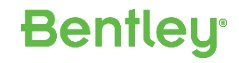

# **Boundary Options**

# **Terrain Boundary Options**

- None (least control)
- Slivers

Long, thin, external triangles are dissolved based on a formula hard coded within the software *(i.e. nobody really knows ©)*.

Max Edge Length

External triangles longer in length than the user specified distance are deleted.

• **Boundary** (most control)

All triangles outside of the Boundary feature are removed.

# **Boundary Tool Options**

- Add Boundary
  - Extract Graphic
    - Creates a graphical 3D line string. It is just a simple graphic and is not linked to the terrain in any way.
  - Add Boundary
    - Creates a non-graphical boundary feature within the terrain and overrules all other trimming methods.
  - Add Ruled Boundary
    - Creates an editable graphical boundary that is ruled to the terrain. It overrules all other trimming methods.

#### Remove Boundary

 Removes any type of boundary (graphical or nongraphical) from the specified terrain.

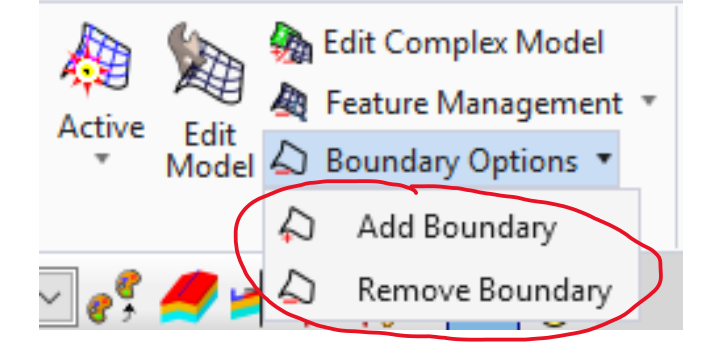

Bentleu

### **Use Cases**

#### Add Boundary

- Adding a boundary overrides all other trimming methods
- Provides the greatest control over a terrain

#### Remove Boundary

 Allows you to remove a boundary from a terrain in order to add additional data.

Bentleu

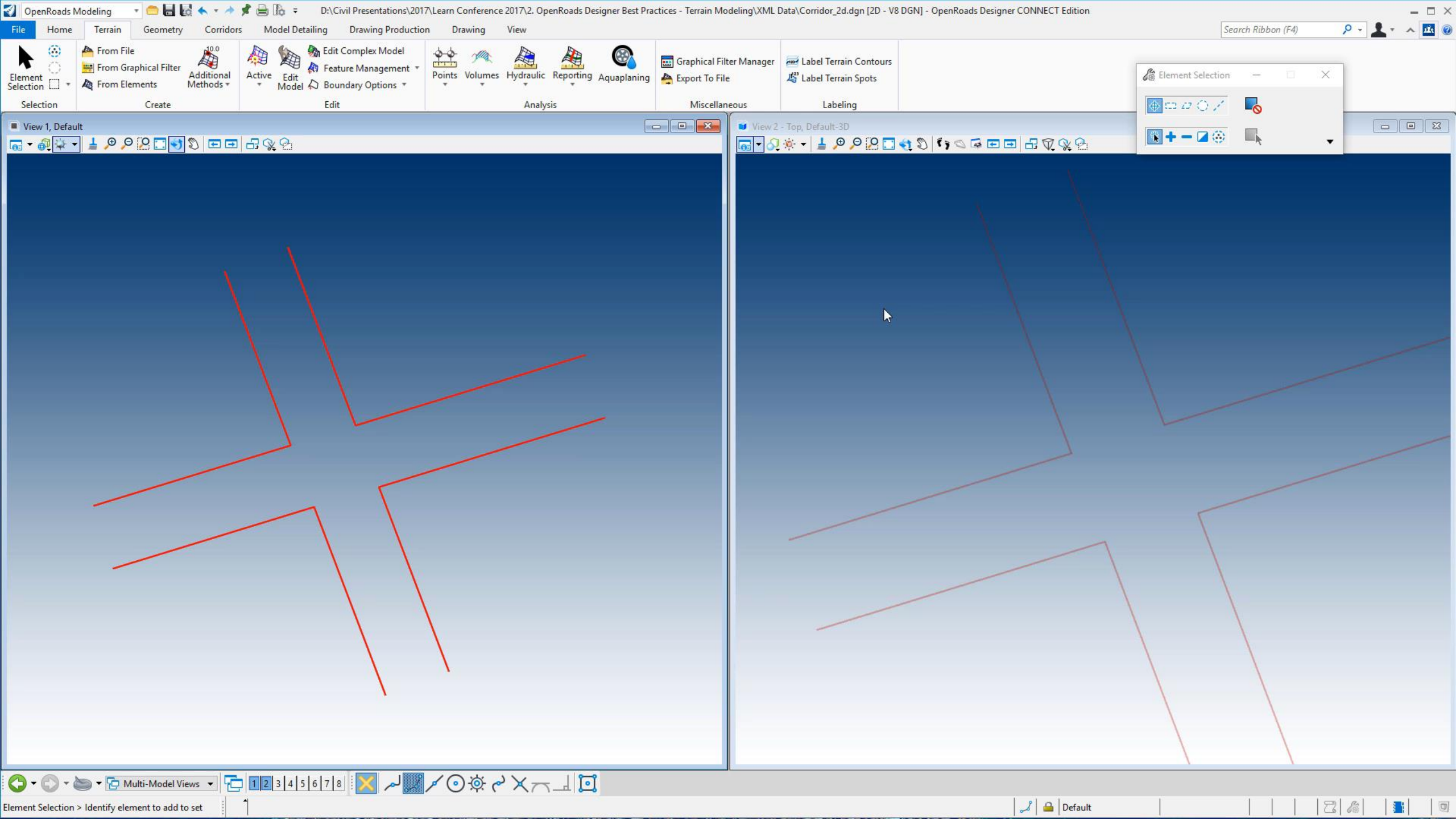

# Terrains from Corridors

## **Terrains from Corridors**

- Design terrains can be valuable for a myriad of reasons.
  - Drainage or Aquaplaning analysis
  - Final Contours
  - Merge with existing to create final terrain
  - Etc.
- For a single corridor, the process is very straightforward.
  - Enable the Top Mesh display in the Corridor feature properties.
  - Re-process the corridor to create the Top Mesh
  - Using Create Terrain from Elements, create a terrain from the mesh.

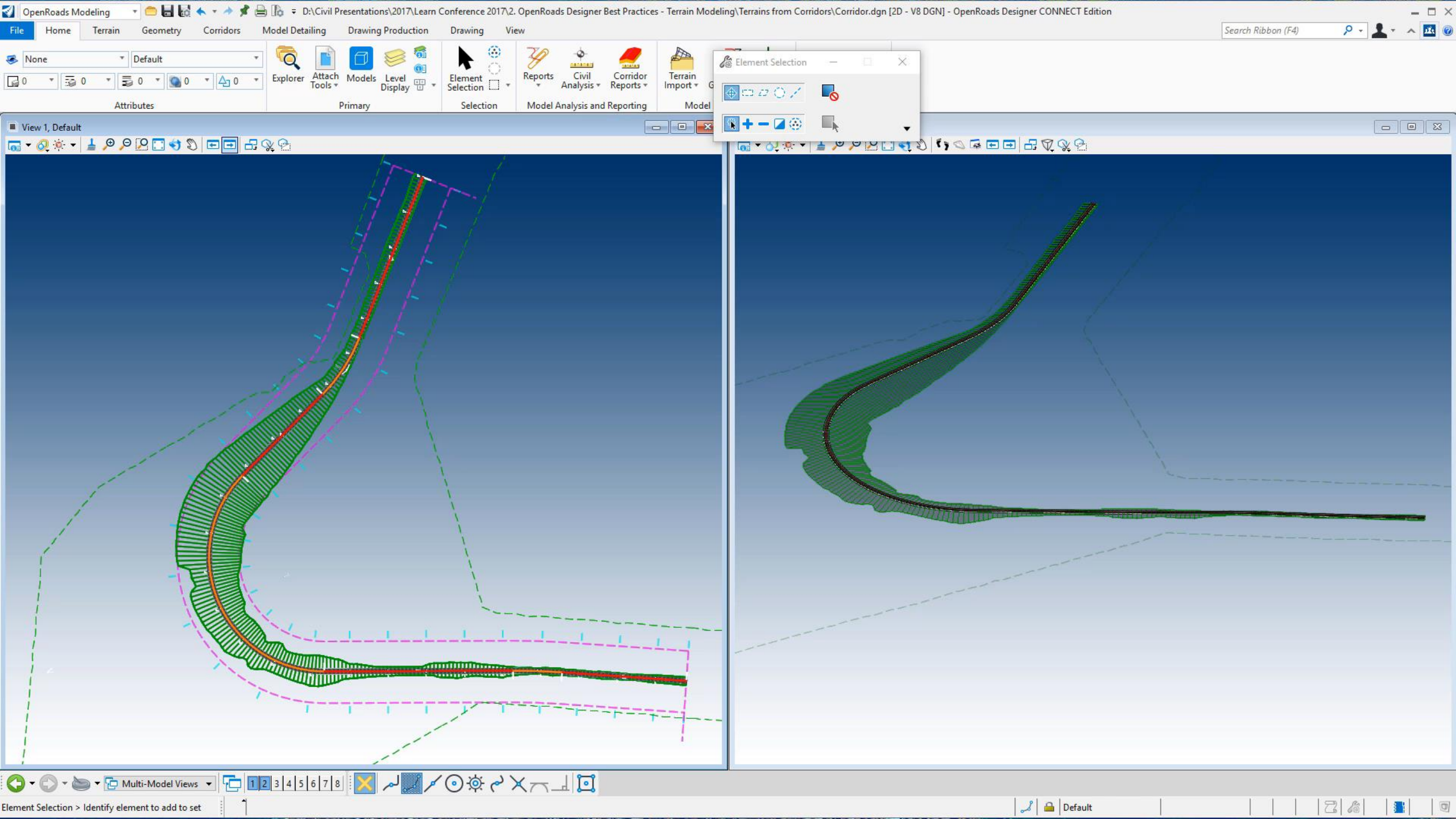

#### **Best Practice**

• But what if you have something more complicated, like multiple corridors with civil cells?

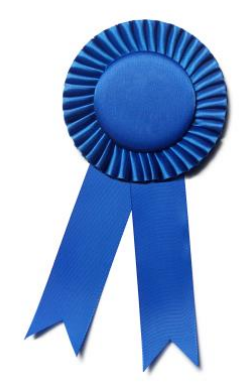

- In these more common scenarios, Graphical Filters become an indispensable tool to read the 3d linear features and create a terrain.
  - With well defined workspace features and templates, they provide a quick and efficient way to output a design terrain.
  - Can be built once and then work repetitively.
  - Can be saved to DGN Libraries and propagated across an organization.

# Image Draping

# **Draping Images on Terrains**

- Remember, if you want to drape an image on a terrain, you must have the material *dcdrape* assigned to the terrain.
- This is done through the element template.

| 📢 Element Templates                                                                                                    |                                                                                                    | $\times$ |  |  |
|----------------------------------------------------------------------------------------------------|----------------------------------------------------------------------------------------------------|----------|--|--|
| File Utilities                                                                                                    |                                                                                                    |          |  |  |
| 🖙 🥩 🗶 🖻 🗈 I ^ 🗸 🗡 🗙                                                                                                    | Properties                                                                                                    |          |  |  |
|                                                                                                    | General Settings                                                                                                    |          |  |  |
| Terrain     Existing_Triangles     Existing_Triangles     Existing     Existing     Existing_Triangleg     Existing_Triangleg     Ex | Levels     E_Terrain       Colors     ByLevel       Line Styles     ByLevel       Weights     ByLevel       Classes     Primary       Transparencies     0 |          |  |  |
|                                                                                                    | CalculatedFeaturesDisplay                                                                                                    | *        |  |  |
|                                                                                                    | CalculatedFeatureSettings                                                                                                    |          |  |  |
|                                                                                                    | SourceFeaturesDisplay                                                                                                    |          |  |  |
|                                                                                                    | SourceFeatureSettings                                                                                                    | *        |  |  |
|                                                                                                    | Material Settings                                                                                                    | *        |  |  |
|                                                                                                    | Material dcdrape                                                                                                    | $\sim$   |  |  |
|                                                                                                    | Palette: Dcdrape 🗸 📻 📰 🗙                                                                                                    |          |  |  |
|                                                                                                    | dcdrape                                                                                                    |          |  |  |

Bentleu

#### **Best Practice**

Even if you're not sure you'll need draped imagery, it's worth going ahead and adding the material to your terrain element templates.

That way when you do need to drape, it will 'just work'.

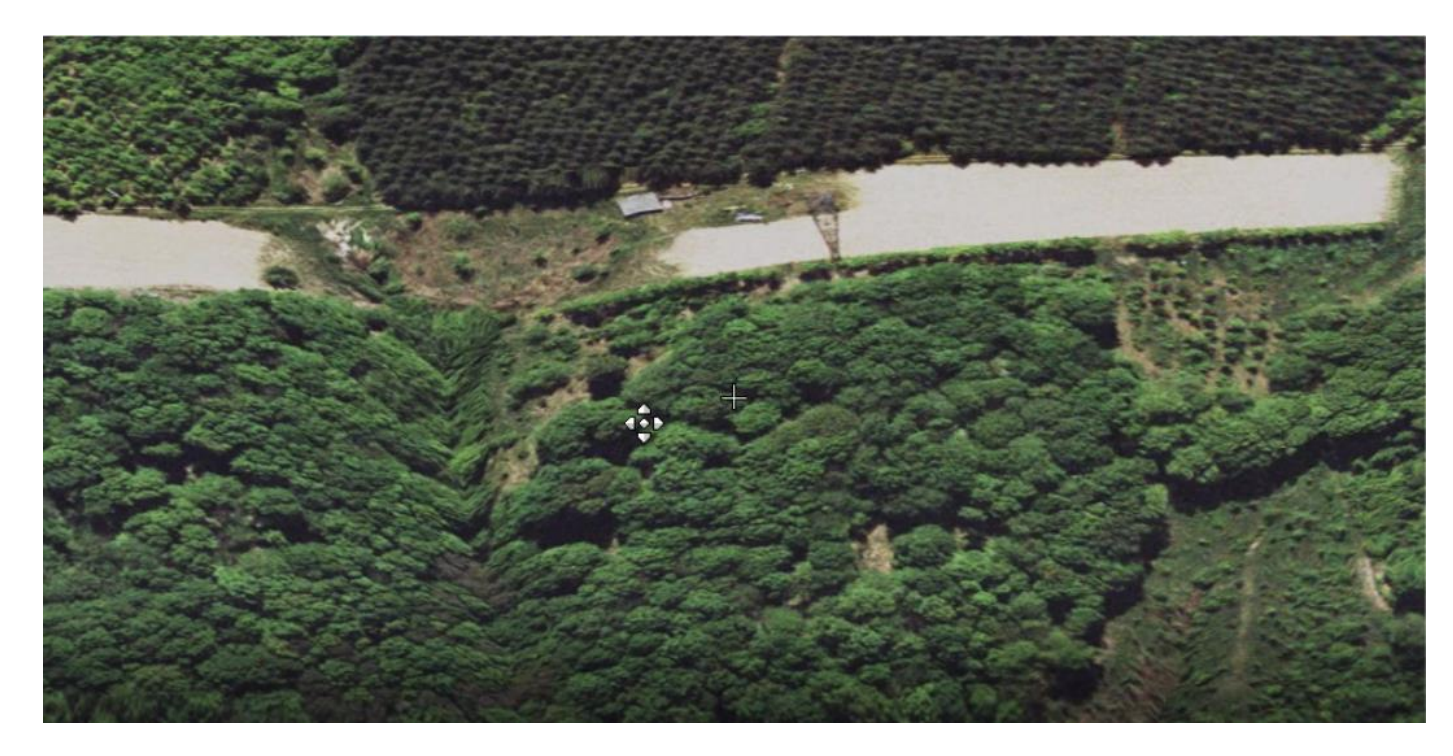

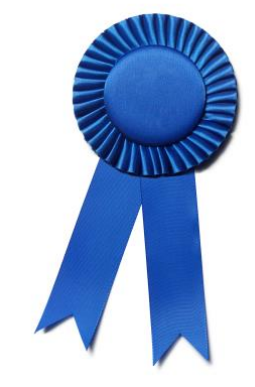

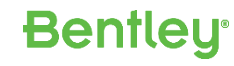

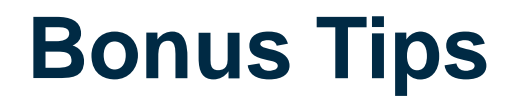

Remember to check the communities for lots of great feature clips and tips

How do I thin out the vertices for imported contours or other linestrings?

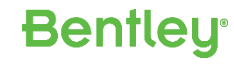

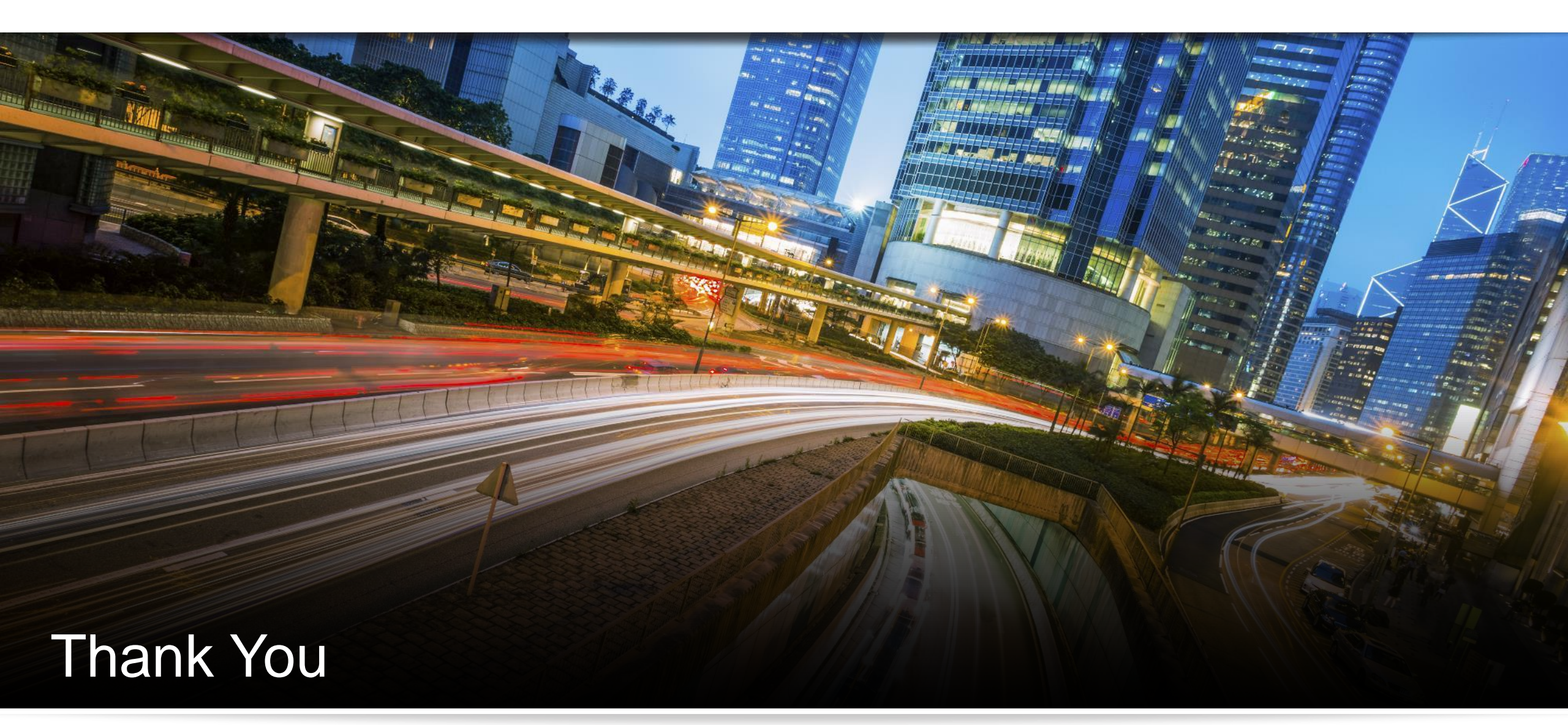

Have a great conference!

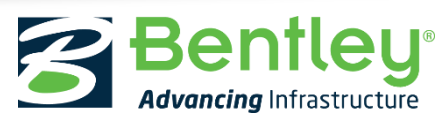

© 2022 Bentley Systems, Incorporated